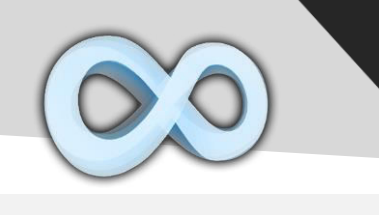

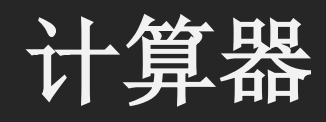

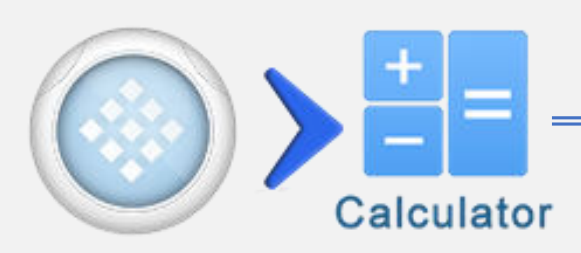

| 按键                       | 功能           |
|--------------------------|--------------|
| Ð                        | 浏览历史         |
| ;;;                      | 表达式分隔符号      |
| 5                        | 撤销(最多30步)    |
| C                        | 恢复(最多30步)    |
| Shift 1                  | 图像方程         |
| Shift1 > <sup>FX</sup> 2 | 赋值自定义方程      |
| Shift 1 3                | 打开 X-Y 坐标系页面 |
| #↔⊟                      | 示例/角度转换      |
| Shiftt ► #↔=             | SCI/ENG 计数法  |

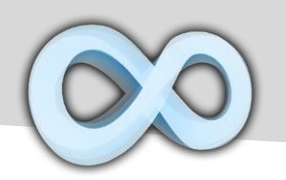

### 分数 & 角度

| 按键       | 功能             |
|----------|----------------|
| Shift 1  | 输入一个示例         |
|          | 输入一个带示例        |
| Shift 1  | 输入度:分:秒<br>指示器 |
| €<br>#⇔⊟ | 转换当前结果到(带)     |
|          | 分数和角度形式        |

| 示例                          |                                                                                                    |
|-----------------------------|----------------------------------------------------------------------------------------------------|
| 分数&角度                       |                                                                                                    |
| $\frac{2}{7} + \frac{3}{4}$ |                                                                                                    |
| <u>29</u><br>28             | $=$ $\overset{\circ}{_{\#\leftrightarrow \boxminus}}$                                                                                                    |
| 2°45°15°-1°15°              | FX 2 °"' F1 4 F2 0"' GRP 1 F2 0"'                                                                                                    |
| 1° 30' 15.00000"            | $\stackrel{\text{GrP}}{1}  \stackrel{\text{GrP}}{1}  \stackrel{\text{F2}}{5} = \# \leftrightarrow \stackrel{\text{O}}{=} \# \leftrightarrow \stackrel{\text{O}}{=} \# \leftrightarrow \stackrel$ |

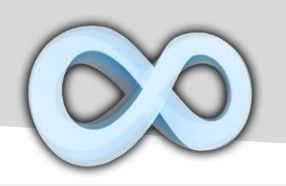

变量(扩展)

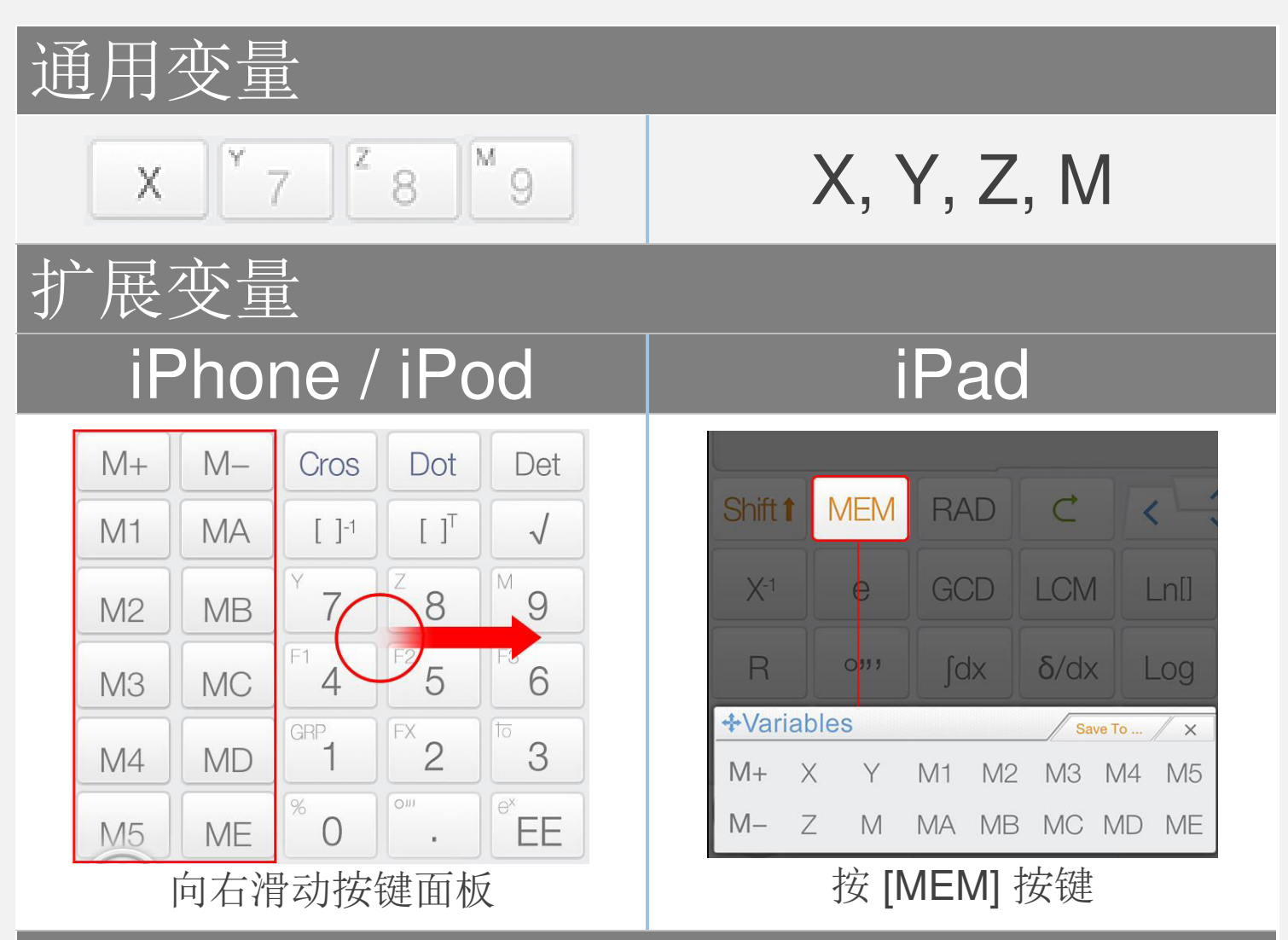

#### 结果变量

最近的计算结果保存在结果内存;当一个新的计算完成
 n表达式显示时,结果内存的内容会进行更新。结果内存帮助你的计算保持连续。

注意: 所有变量在矩阵/向量模式和复数模式下是不同的。

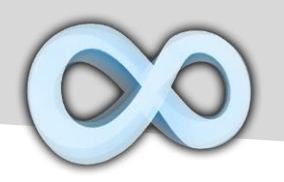

保存到变量

#### 拖放:拖动值(计算结果)到变量按键以保存这个值。

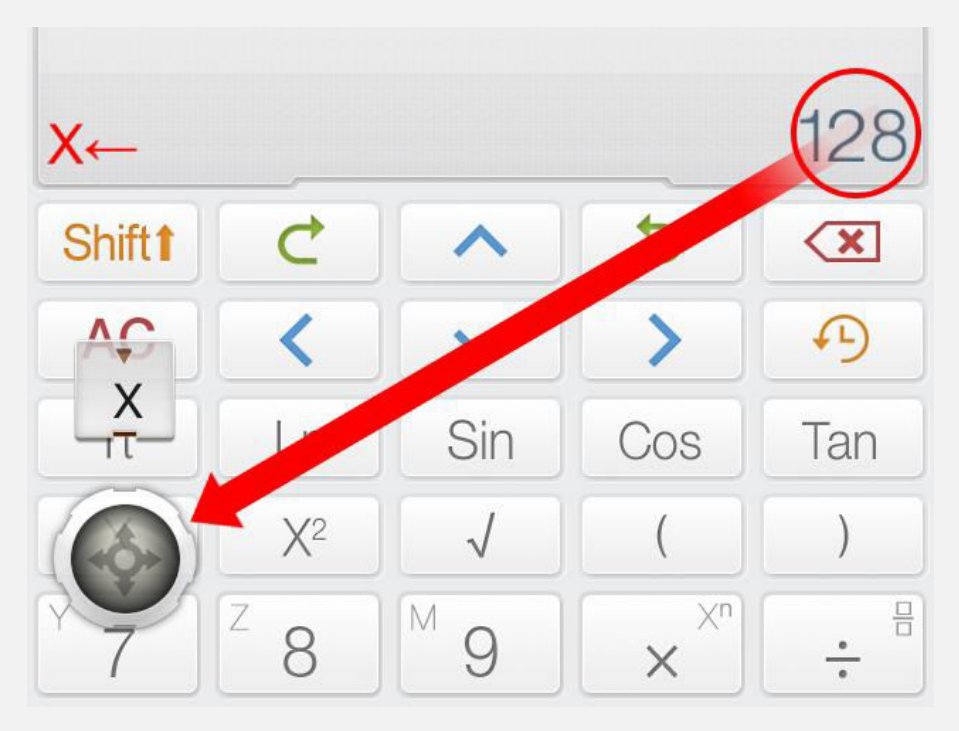

#### <u>可选方式:按变量按键前面的 [保存到]按键以保存当前</u> 值到变量。

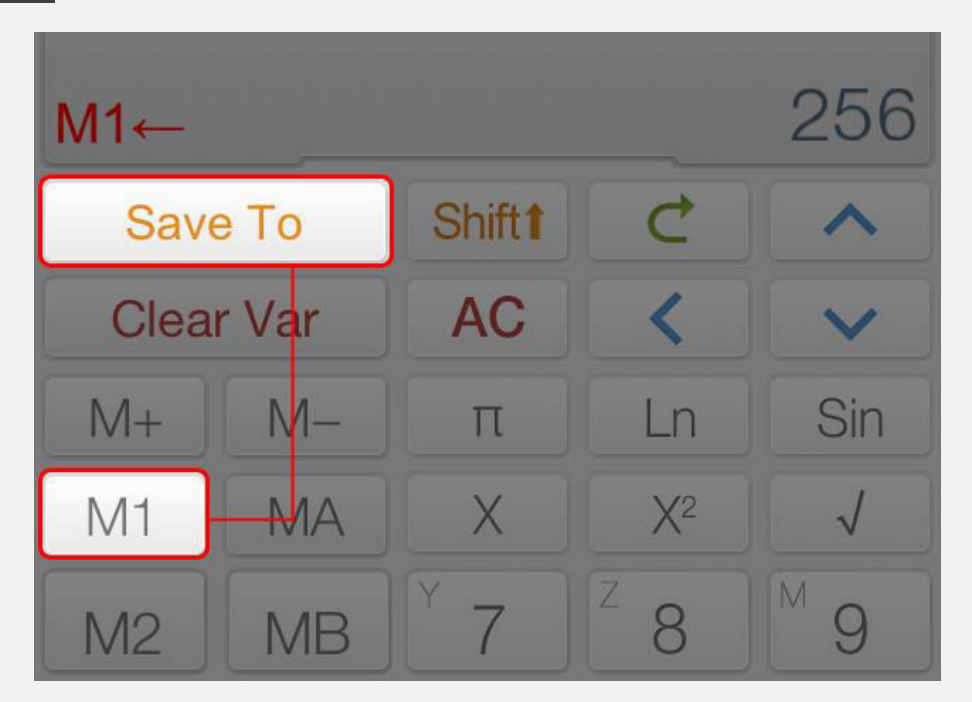

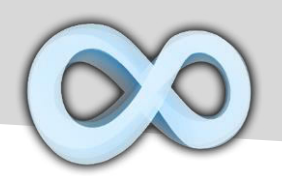

# 赋值运算 & M±

| 按键        | 功能           |
|-----------|--------------|
| M+        | 把显示值加到存储值并存储 |
| M-        | 把显示值减去存储值并存储 |
| <b>~·</b> | 赋值运算符        |

| 示例                                                      |
|---------------------------------------------------------|
| 赋值                                                      |
| $\int_{10}^{10} \frac{10}{10} = 10$                     |
| 赋值 10 给 M, 注意这里 [Shift] + [9] 是 M 按键.                   |
| 赋值 & 分隔表达式                                              |
| $X \leftarrow 5; X + 5$ $X \leftarrow 25; X + 25 = 10$  |
| 上面的表达式包含两个子表达式。第一个把 5 赋值给 X, 第二个计算 X+5 = 10 (其中 X = 5)。 |

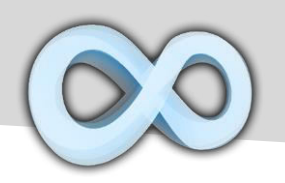

# 自定义函数 (Fx)

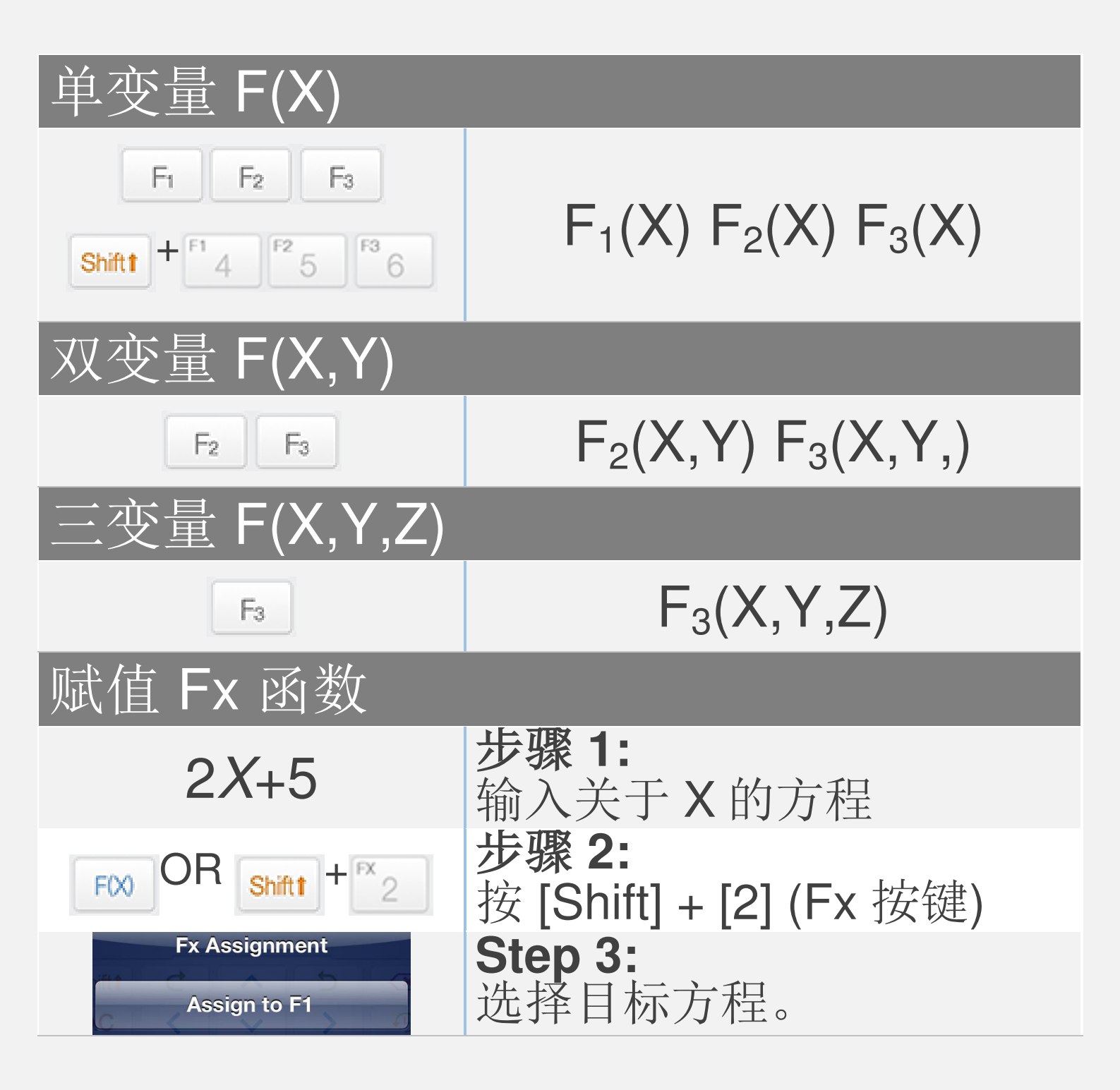

<u>注意</u>:

所有变量在矩阵/向量模式和复数模式下是不同的 所有与图像关联的Fx 方程都是在计算模式下

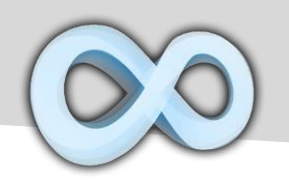

## 标绘(图像)方程

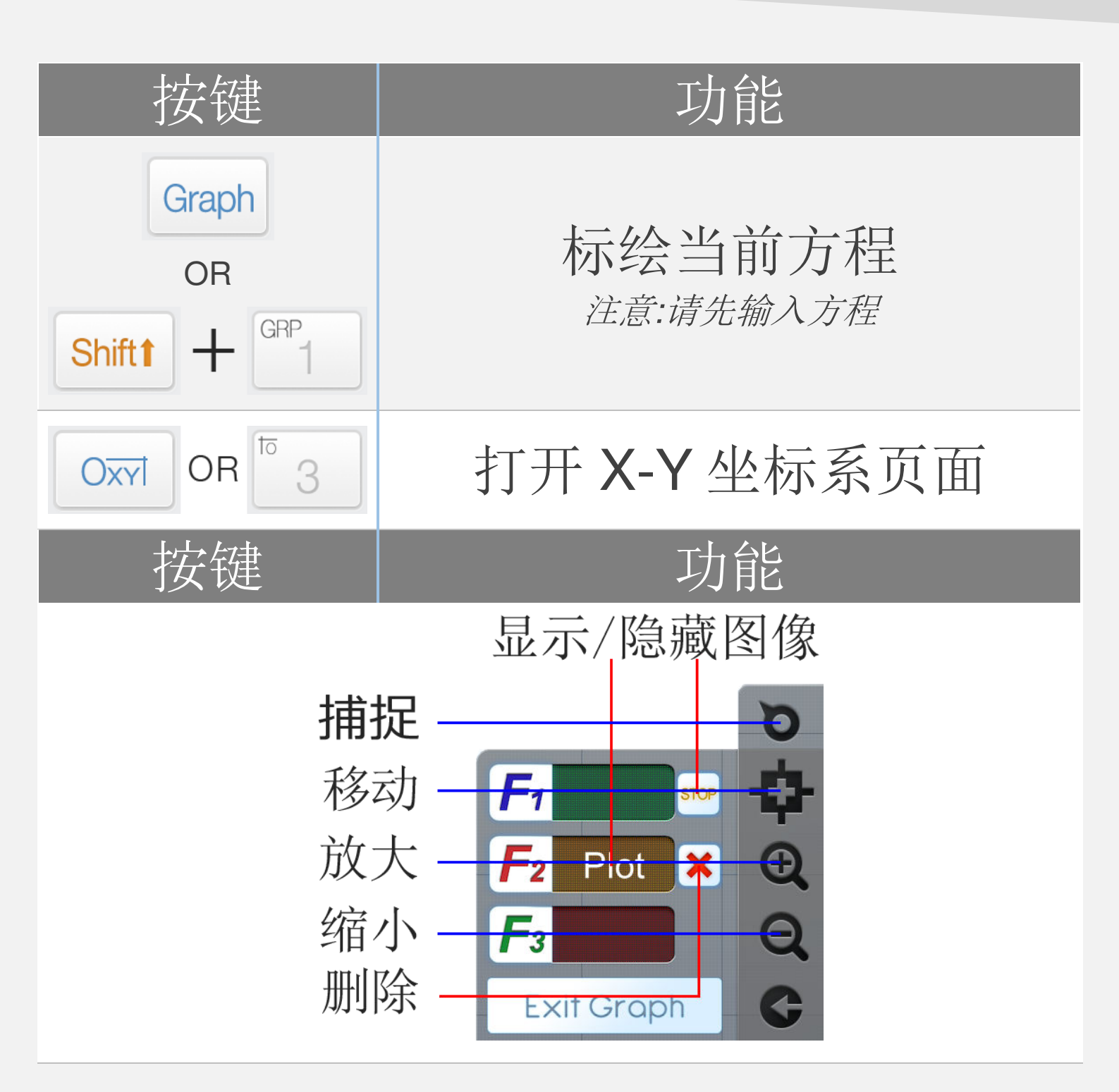

<u>注意:</u>所有Fx 方程图像与计算模式下的Fx 关联

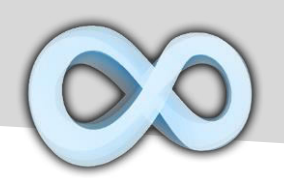

标绘示例

# 示例

| 0.25 <i>X</i> <sup>2</sup> -5 | <b>步骤 1:</b><br>输入关于 X 的方程           |
|-------------------------------|--------------------------------------|
| Graph<br>OR<br>Shiftt + GRP   | <b>步骤 2:</b><br>按 [Shift] + [1] (图像) |
| Graph Page Action Plot as F1  | <b>步骤 3:</b><br>选择目标方程               |

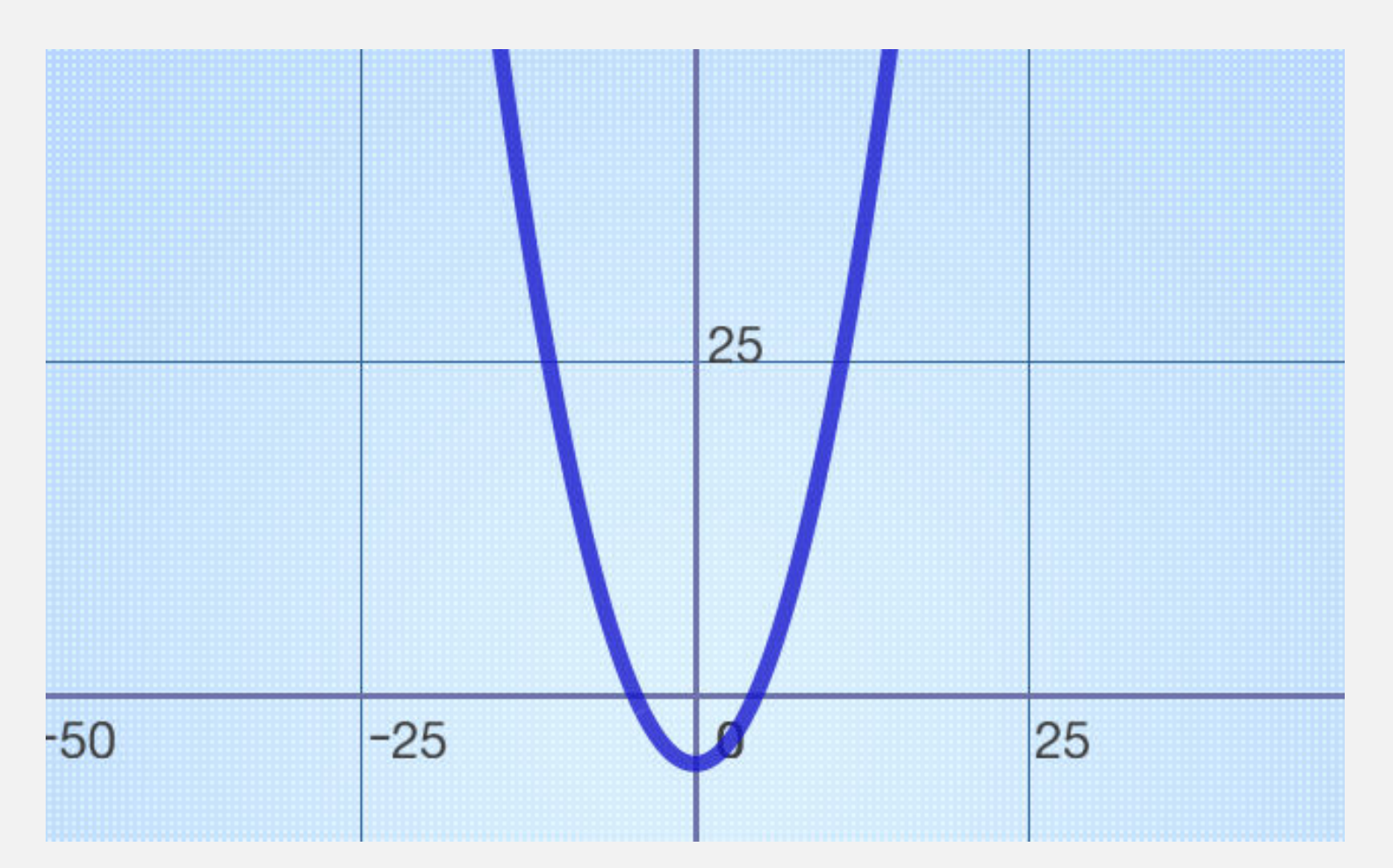

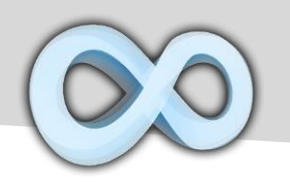

### 求解通用方程

| 按键           | 功能            |
|--------------|---------------|
| CR +<br>CR + | 输入 "=" 符号     |
|              | 求解方程<br>(正常按) |
| <br>7 7      | 分隔方程组中的方程     |

示例 通用方程  $(5x^2 - \frac{4}{3}) = 3x(\frac{x}{2} + 5)$ 线性方程组 5(x+y)=15; y=8(7+x)

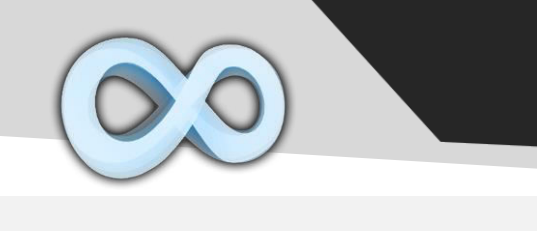

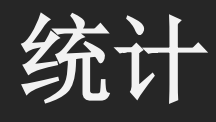

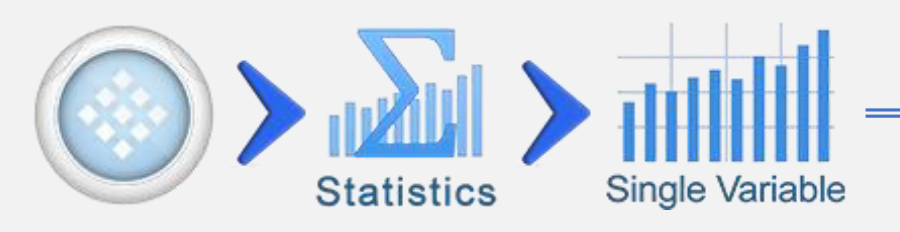

| 按键                    | 功能                     |
|-----------------------|------------------------|
| R <sup>e</sup><br>Xi+ | 插入当前结果或表达式到<br>数据集     |
|                       | 打开统计页面<br>(平均值,总和,中位数) |
| n                     | 样本数                    |
| x                     | 平均数                    |
| Σx                    | 总和                     |
| $\sum x^2$            | 总平方和                   |
| <b>σ</b> (x)          | 标准偏差                   |
| σ <sub>-1</sub> (x)   | N-1 标准偏差               |
| PDF                   | 概率密度函数<br>(一般正态分布)     |
| CDF                   | 累积概率密度函数<br>(一般正态分布)   |

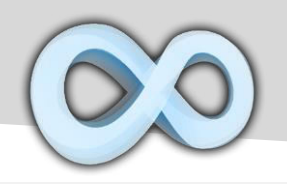

#### 编辑 & 分类数据

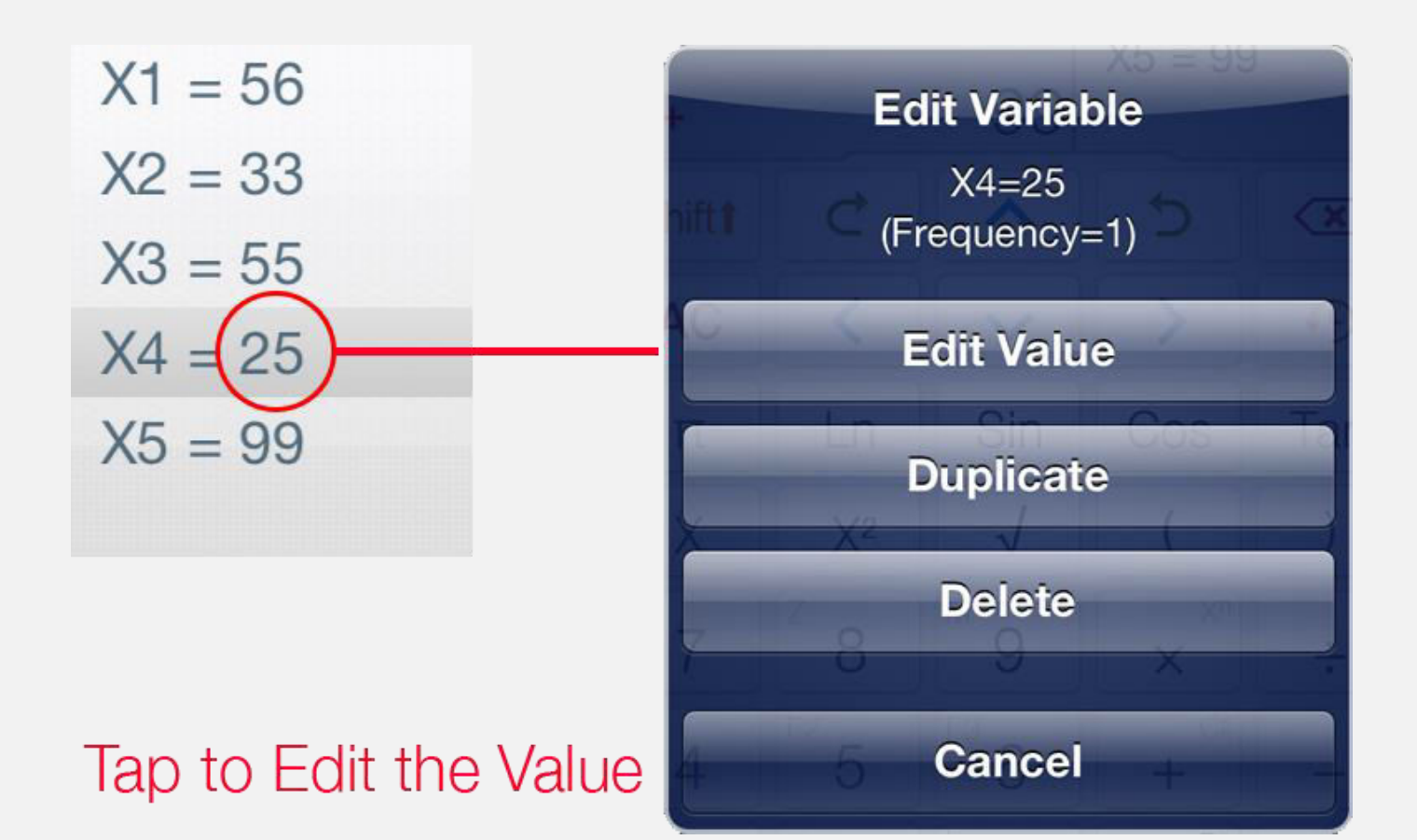

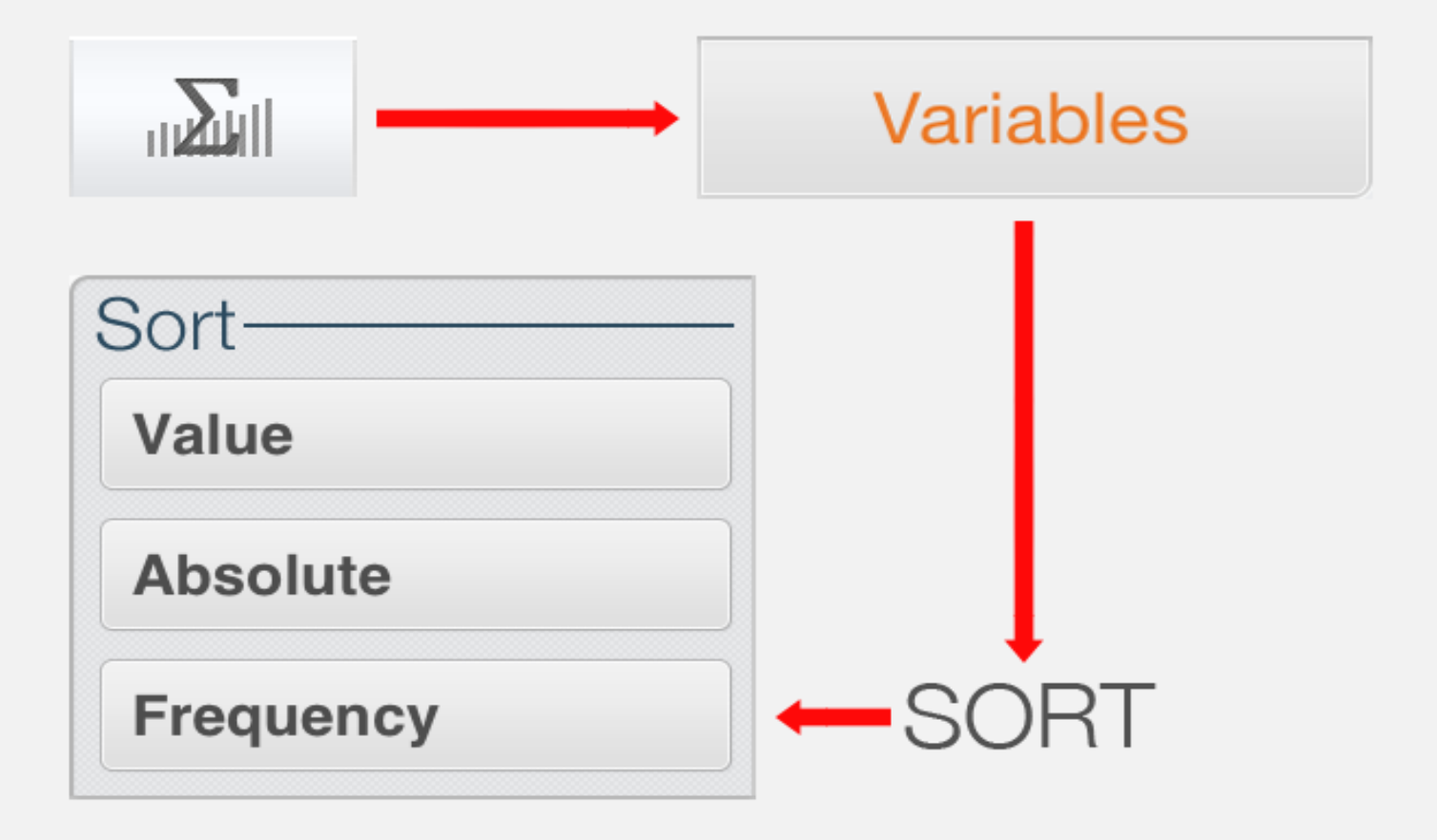

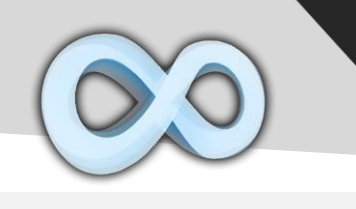

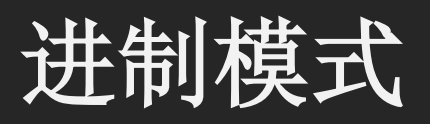

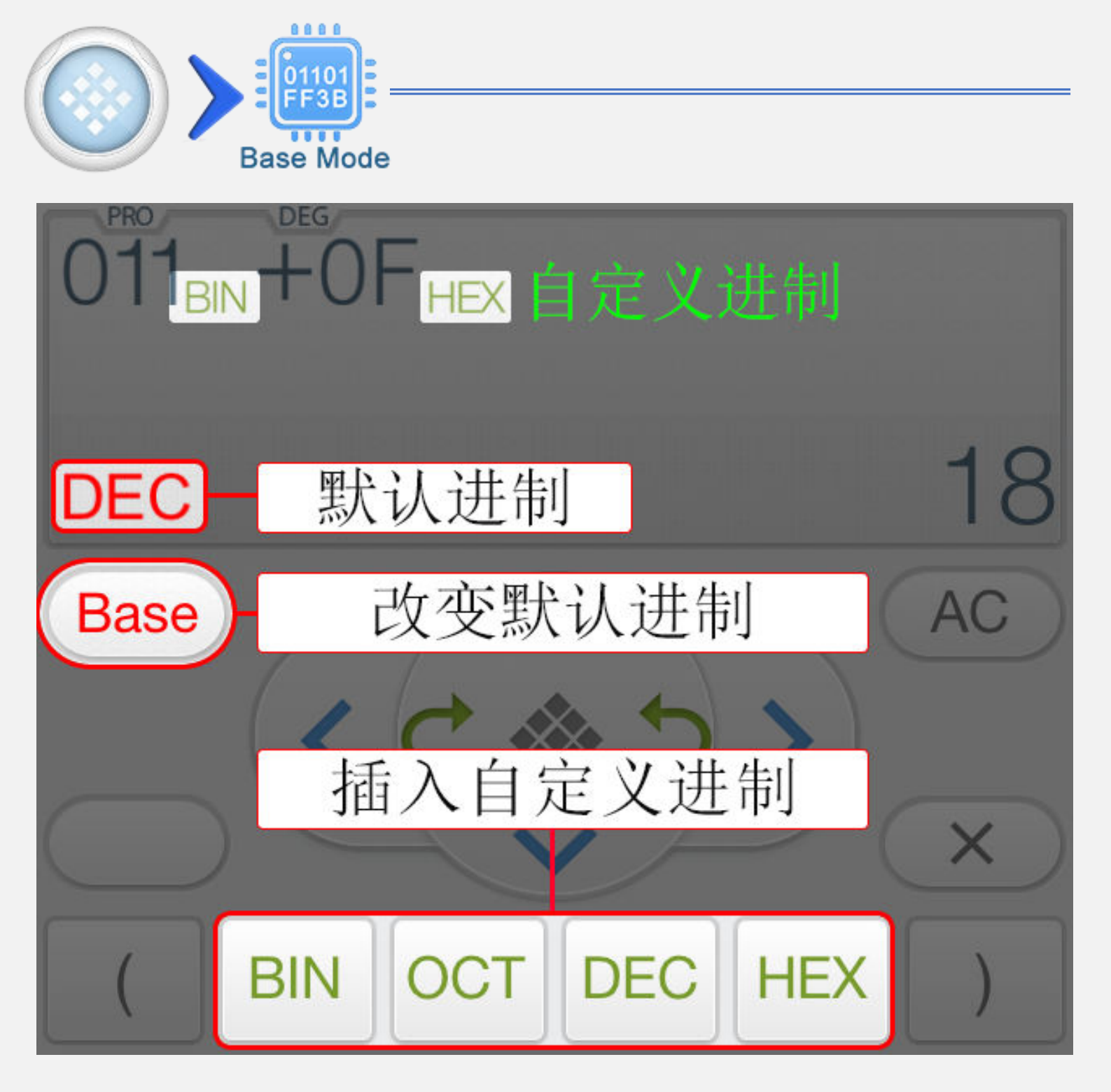

| 类型    | 描述         |
|-------|------------|
| 默认进制  | 结果的进制。     |
| 自定义进制 | 表达式中数字的进制。 |

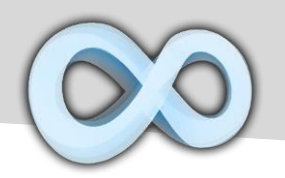

### 进制模式按键

| 按键   | 功能      |
|------|---------|
|      | 主菜单     |
|      | 前一个计算   |
|      | 下一个计算   |
| Base | 改变默认进制  |
| 2's  | 二进制补码   |
| BASE | 插入自定义进制 |
| <<   | 向左移位    |
| >>   | 向右移位    |

<u>注意</u>:结果会自动以合适的数据尺寸显示 (8, 16, 32 或 64 位有符号或无符号整型)。

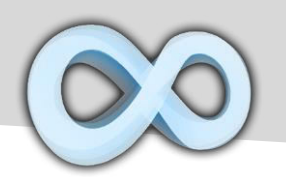

进制计算示例

| 进制计算示例                                |                              |
|---------------------------------------|------------------------------|
| 011 <sub>BIN</sub> +0F <sub>HEX</sub> | 二进制的 011 加上十六进制的 0F 结果以二进制显示 |
| BIN 0001 0010                         | 01。泊木以一疋响亚小。                 |
| 001<<2                                | 十进制(默认进制)的 001 左             |
| DEC 4                                 | 移位两次。结果以十进制显示                |
| 0100R101                              | 010或101 (二进制). 结果以二          |
| BIN 0000 0111                         | 进制显示 (无符号 8 字节).             |

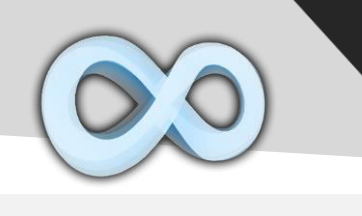

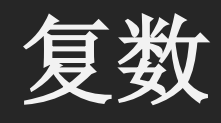

|          | <i>a+bi</i><br>omplex |
|----------|-----------------------|
| 按键       | 功能                    |
| i Z      | 虚数单位 (i = √-1)        |
| r∠θ      | 极坐标 (模 乙角度)           |
| Arg      | 幅角                    |
| Conj     | 共轭                    |
|          | 展开结果                  |
| °<br>i⇔∠ | 转换结果到<br>极坐标/分数坐标形式   |

#### 注意:

+几乎所有其他函数 (三角函数, 对数函数, 指数函数, 求和, 求积,...) 支持复数。

+积分,导数和方程求解器不支持复数模式。

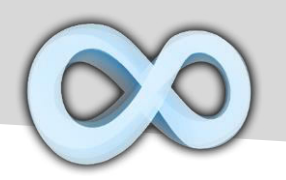

复数计算示例

| 极坐标 / 直角                                            | 坐标                                                                                                    |
|-----------------------------------------------------|----------------------------------------------------------------------------------------------------|
| 5+2i-√2∠45<br>4+1i                                  | $\int_{-\infty}^{1} \frac{1}{2} \frac{1}{r^2} + \frac{1}{2} \frac{1}{r^2} + \frac{1}{2} \frac{1}{$ |
| <b>√2∠45</b> 是1+i.                                  |                                                                                                    |
| 共轭                                                  |                                                                                                    |
| Con(5-3i)<br>5+3i                                   | Conj $\begin{bmatrix} 5 \\ - \end{bmatrix} \begin{bmatrix} 7 \\ 3 \end{bmatrix} \begin{bmatrix} 2 \\ i \end{bmatrix} =$                                                                                                    |
| 5-3i的共轭复数                                           |                                                                                                    |
| 幅角                                                  |                                                                                                    |
| Arg(2+2i)<br>45                                     | Arg $i^{2}$ + $i^{2}$ $i^{2}$ ) =                                                                                                    |
| 2+2i的幅角,例如2+2                                       | i 在极坐标中的角度                                                                                                    |
| 分数                                                  |                                                                                                    |
| $2.5 - (3 \div 2)i$<br>$\frac{5}{2} - \frac{3}{2}i$ | $\begin{bmatrix} x & 2 & 0 & \cdots & f^2 & 5 & -f^3 \\ ( & 3 & 0 & 0 & i^3 & f^2 & 2 & 0 & i^4 \\ \end{array}$ $= i \leftrightarrow 2  i \leftrightarrow 2  i \leftrightarrow 2$                                                                                                    |

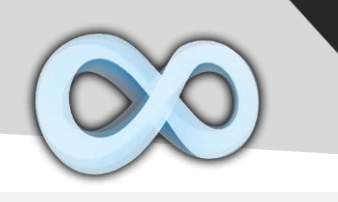

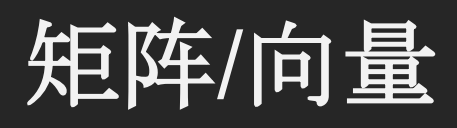

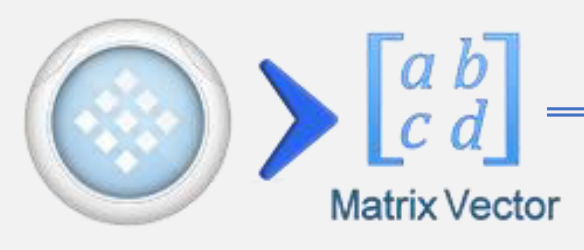

| 按键                                             | 功能          |
|------------------------------------------------|-------------|
| $\begin{bmatrix} 1 & 2 \\ 3 & 4 \end{bmatrix}$ | 插入/调整矩阵大小   |
|                                                | 求逆矩阵        |
| []                                             | 转置          |
| Det                                            | 行列式         |
| Eigen                                          | 计算特征值       |
| Cramer                                         | 克莱姆法则求解器    |
| Cros                                           | 叉乘 (仅限向量)   |
| Dot                                            | 点乘 (仅限向量)   |
| []                                             | 展开 / 分解结果矩阵 |

#### <u>注意:</u>

- + 空白元素的默认值为0。
- + 单行矩阵按照向量处理。

+ 几乎所有其他函数 (三角函数, 对数函数,指数函数, 求和, 求积……) 支持矩阵/向量。

+ 积分,导数和方程求解器不支持矩阵/向量模式。

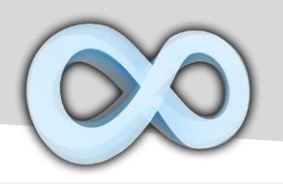

插入/改变矩阵&向量大小

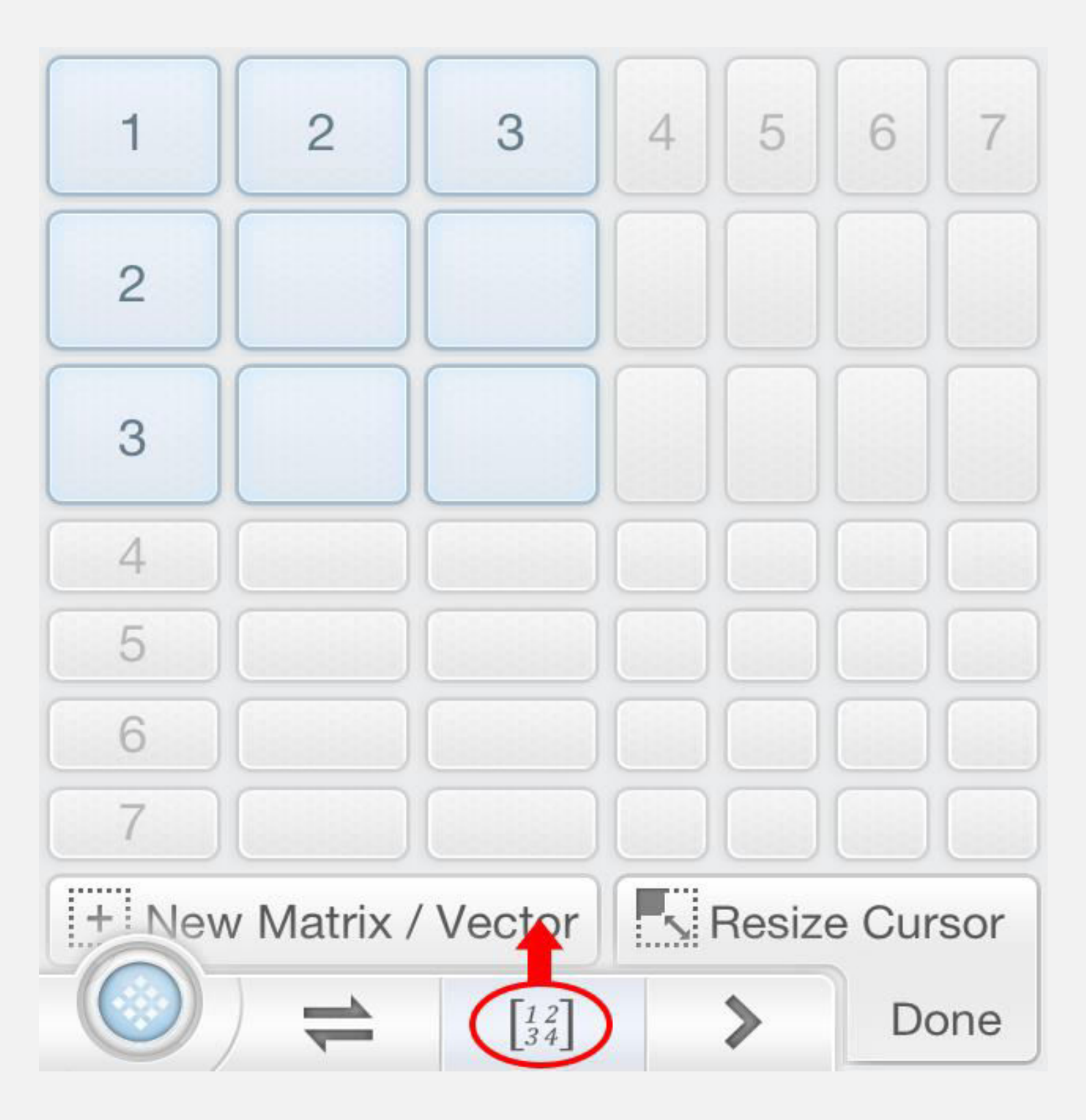

<u>注意</u>:移动光标 (工字梁) 到目标矩阵然后按 到改变它的大小。

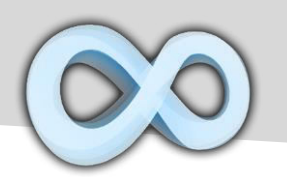

矩阵/向量示例

| 求逆矩阵                                                                     |                                                                                 |
|--------------------------------------------------------------------------|---------------------------------------------------------------------------------|
| $\begin{bmatrix} 1 & 2 & 0 \\ 0 & 4 & 0 \\ 0 & 1 & 2 \end{bmatrix}^{-1}$ |                                                                                 |
| [ <u>-1</u> ]                                                            | $\begin{bmatrix} 1 & -0.5 & 0 \\ 0 & 0.25 & 0 \\ 0 & -0.12 & 0.5 \end{bmatrix}$ |
| 空白元素为0。                                                                  |                                                                                 |
| 叉乘                                                                       |                                                                                 |
| [123]×[456]                                                              |                                                                                 |
| []                                                                       | (-3,6,-3)                                                                       |
| 矩阵转置                                                                     |                                                                                 |
| $\begin{bmatrix} 1 & 4 \\ 2 & 5 \\ 3 & 6 \end{bmatrix}^{T}$              |                                                                                 |
| [=]                                                                      | ((1,2,3),(4,5,6))                                                               |
| 按 🗊 转换结果到纯文本形式。                                                          |                                                                                 |

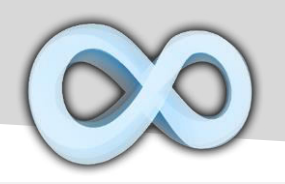

#### 矩阵 / 向量示例

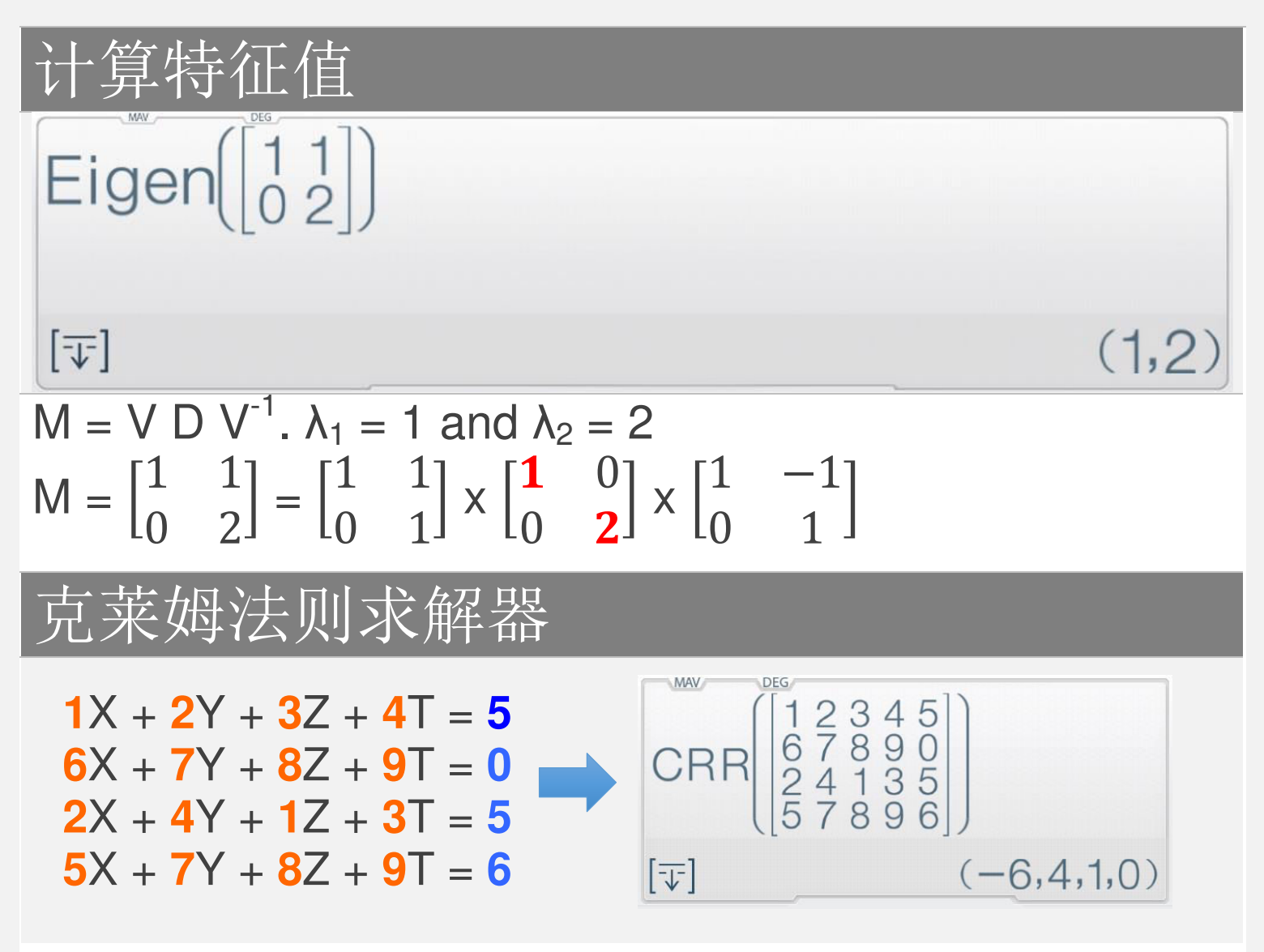

注意:矩阵的每个元素必须与线性方程组的系数相匹配。 在上面的示例中 X=-6, Y=4, Z=1, T=0 是唯一解。

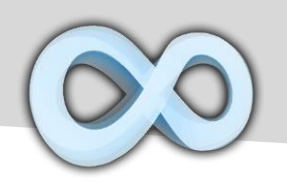

## 常用方程求解器

| 模式                       | 功能         |
|--------------------------|------------|
| EQN Solve                | 二次方程求解器    |
| EQN Solve                | 三次方程求解器    |
| YX<br>YX<br>EQNs Solve   | 二元线性方程组求解器 |
| X Z<br>Y Z<br>EQNs Solve | 三元线性方程求解器  |
|                          |            |

选择适合目标方程的模式

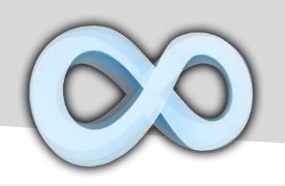

| 示例                                                                                   | 按键                                                                                                    |
|--------------------------------------------------------------------------------------|----------------------------------------------------------------------------------------------------|
| $2X^{2}-3X+5=0$                                                                      |                                                                                                    |
| 5                                                                                    | $P_{2}^{F_{X}} = -P_{3}^{F_{3}} = P_{5}^{F_{2}}$                                                                                                    |
| 2x <sup>2</sup> -3x 5                                                                |                                                                                                    |
| X+Y=2 & X-Y=3                                                                        |                                                                                                    |
| EON         RAD           1X         1Y         2           1X         -1Y         3 | $\begin{array}{c} \begin{array}{c} \begin{array}{c} \begin{array}{c} \begin{array}{c} \end{array} \\ \end{array} \\ \end{array} \\ \end{array} \end{array} \end{array} \end{array} = \begin{array}{c} \begin{array}{c} \end{array} \\ \end{array} \\ \end{array} \end{array} = \begin{array}{c} \begin{array}{c} \end{array} \\ \end{array} \end{array} = \begin{array}{c} \begin{array}{c} \end{array} \\ \end{array} \end{array} = \begin{array}{c} \begin{array}{c} \end{array} \\ \end{array} \\ \end{array} = \begin{array}{c} \end{array} \end{array} = \begin{array}{c} \end{array} \\ \end{array} \end{array} = \begin{array}{c} \begin{array}{c} \end{array} \\ \end{array} = \begin{array}{c} \end{array} \end{array} = \begin{array}{c} \end{array} = \begin{array}{c} \end{array} = \end{array} = \begin{array}{c} \end{array} = \begin{array}{c} \end{array} = \end{array} = \begin{array}{c} \end{array} = \begin{array}{c} \end{array} = \end{array} = \begin{array}{c} \end{array} = \end{array} = \begin{array}{c} \end{array} = \end{array} = \begin{array}{c} \end{array} = \end{array} = \begin{array}{c} \end{array} = \end{array} = \begin{array}{c} \end{array} = \end{array} = \begin{array}{c} \end{array} = \end{array} = \begin{array}{c} \end{array} = \end{array} = \begin{array}{c} \end{array} = \end{array} = \begin{array}{c} \end{array} = \end{array} = \begin{array}{c} \end{array} = \end{array} = \begin{array}{c} \end{array} = \end{array} = \begin{array}{c} \end{array} = \end{array} = \end{array} = \end{array} = \begin{array}{c} \end{array} = \end{array} = \begin{array}{c} \end{array} = \end{array} = \end{array} = \begin{array}{c} \end{array} = \end{array} = \end{array} = \begin{array}{c} \end{array} = \end{array} = \end{array} = \begin{array}{c} \end{array} = \end{array} = \end{array} = \begin{array}{c} \end{array} = \end{array} = \end{array} = \end{array} = \begin{array}{c} \end{array} = \end{array} = \end{array} = \end{array} = \begin{array}{c} \end{array} = \end{array} = \end{array} = \end{array} = \end{array} = \begin{array}{c} \end{array} = \end{array} = \end{array} = \end{array} = \end{array} = \begin{array}{c} \end{array} = \end{array} = \end{array} = \end{array} = \end{array} = \end{array} = \end{array} = \end{array} = \end{array} = \end{array} $ |
| =C2 3                                                                                |                                                                                                    |

#### <u>注意</u>:

输入所有必要的系数 (一个接一个地). 键入系数或按 [向上] 或者 [向下] 选择并更改值。

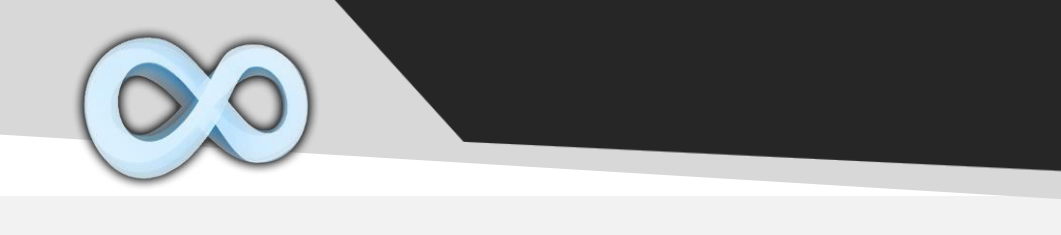

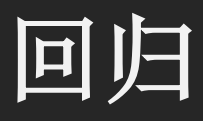

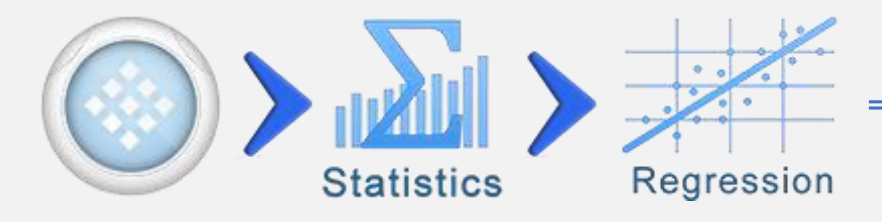

| 按键                    | 功能             |
|-----------------------|----------------|
| R <sup>s</sup><br>Xi+ | 插入当前结果或表达式到    |
|                       | 数据集 XY, XY, XY |
|                       | 打开回归页面         |
|                       | (类型,方程,误差)     |
| n                     | 数据对数量 (X,Y)    |
| Σx                    | 所有X的总和         |
| Σy                    | 所有Y的总和         |
| ∑xy                   | 所有 XY 的总和      |
| ∑xy/∑y                | 所有 XY 的总和除以    |
|                       | 所有Y的总和         |

∑xy/∑y 可以看做 X 的权数总和/ 总权数,其中权数为 y

数据&回归

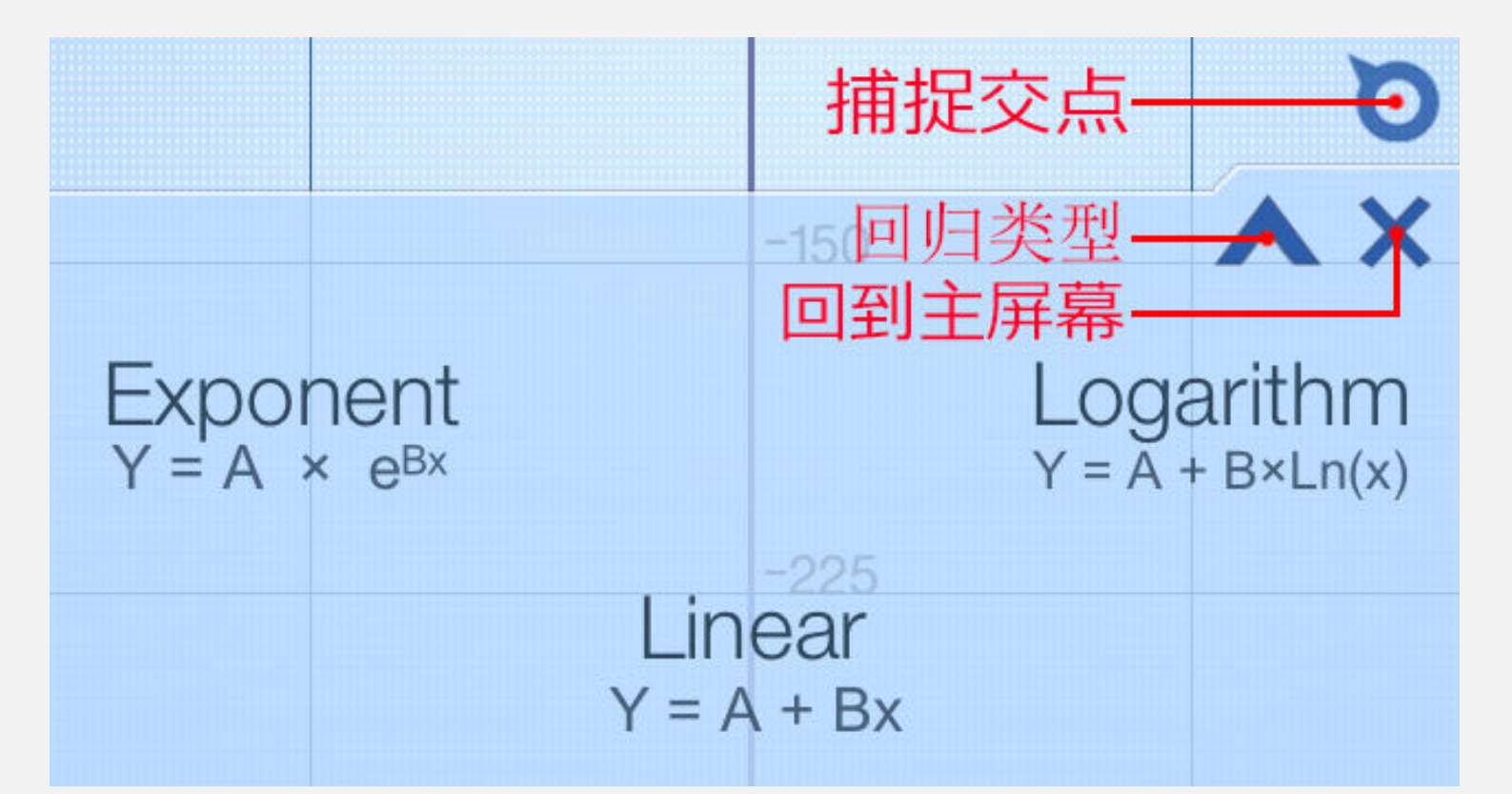

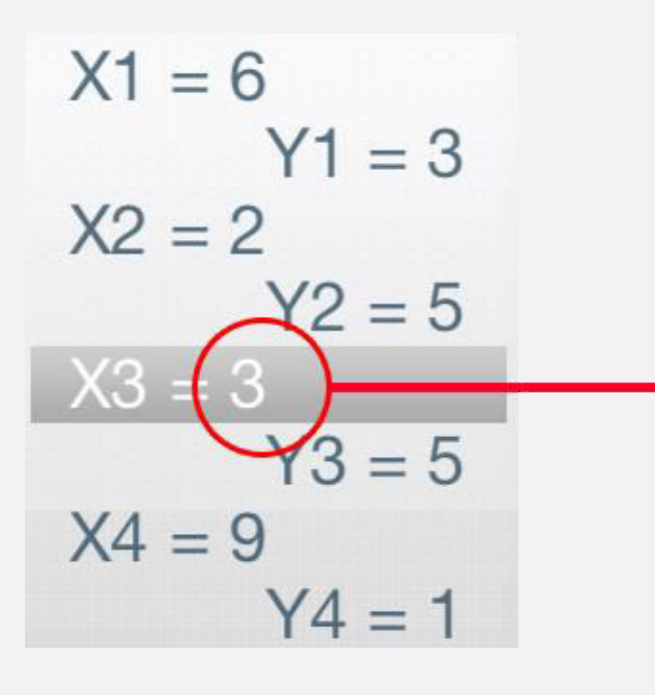

Tap to Edit the Value

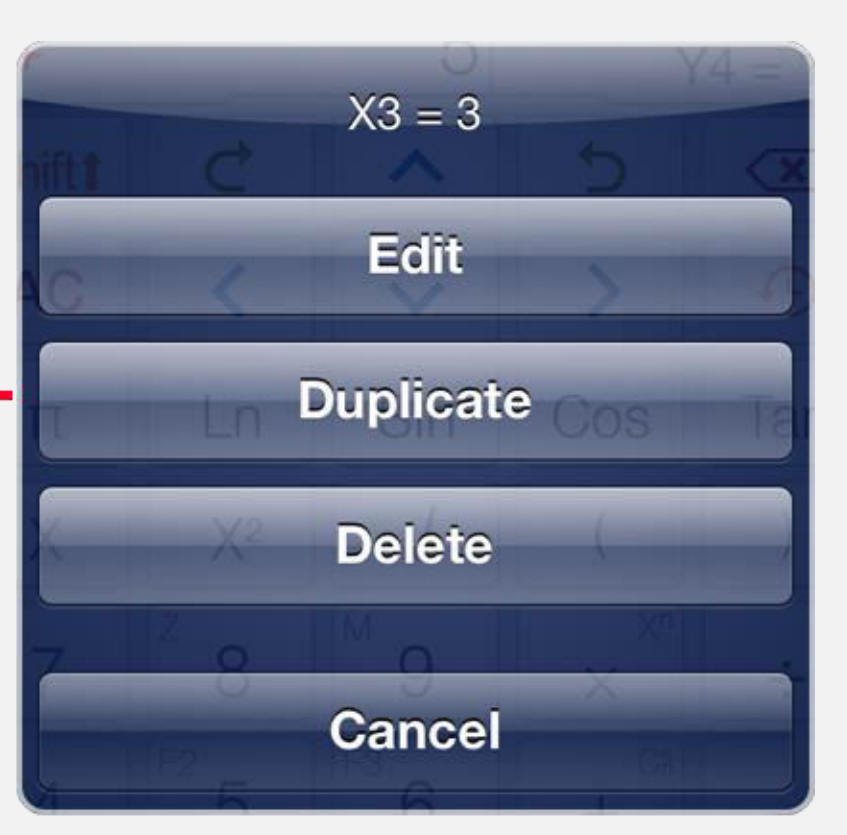

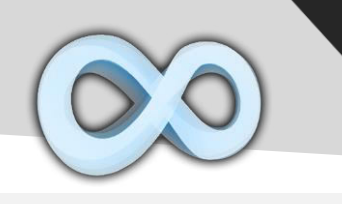

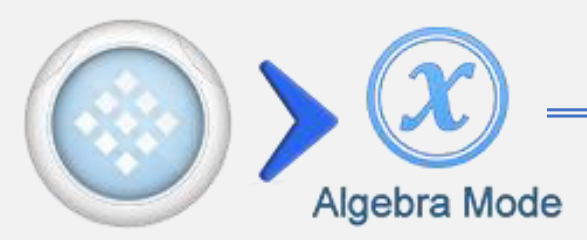

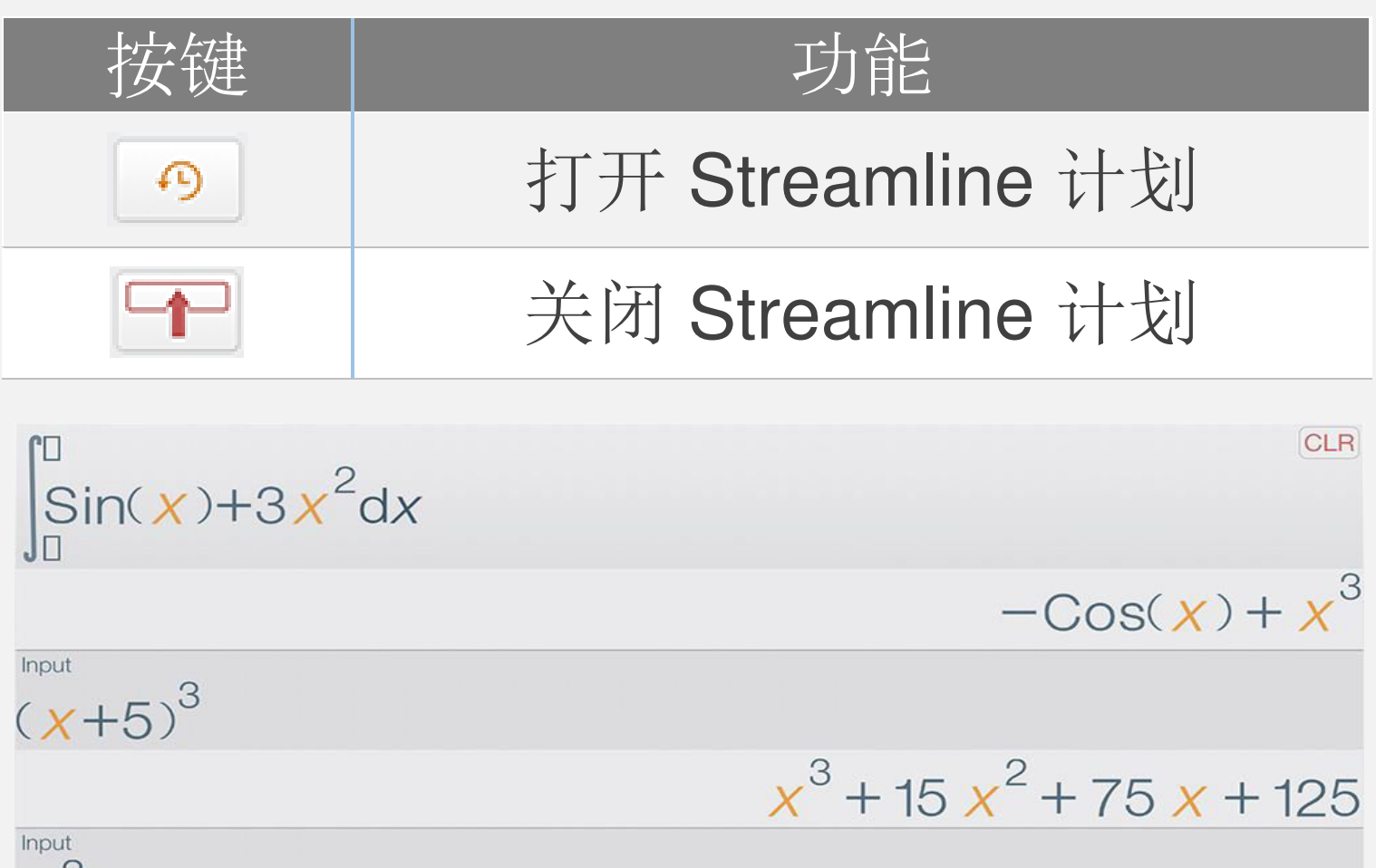

x<sup>2</sup>+2x-15

Factored

(x - 3)(x + 5)

在 iPad 上的 Streamline 计划

Streamline 是一个高级历史功能,显示计算的历史更进一步地,对前面的计算进行编辑和操作。

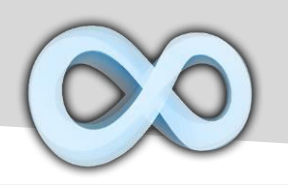

| 按键       | 功能                 |
|----------|--------------------|
| Simplify | 化简方程               |
| Expand   | 展开多项式              |
| Factor   | 对一个整数或多项式 分解因式     |
| Evol ~   | <u></u><br>什質:丘柳城田 |
| Eval≈    | 伯异处似纪术             |
| Plug In  | 把变量代入方程            |
| Save     | 把结果保存到变量或者 Fx 函数   |

#### 注意:

+ 所有曾经在 streamline 显示的运算是已经打开的,方 程需要在运算之前输入。

+所有运算都应用到最近(最后)结果。

+代入运算应用于 XYZ 变量。其他变量是自动代的。

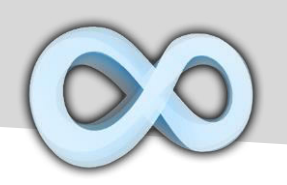

代数运算示例

| 化简                                                                                                    |                                                                                                    |
|----------------------------------------------------------------------------------------------------|----------------------------------------------------------------------------------------------------|
| $\frac{\text{ALG} \text{ RAD}}{\text{Input}}$ $1-\text{Sin}(\textbf{X})^2$ Simplified $\text{Cos}(\textbf{X})^2$                    | $ \begin{array}{c} \overset{\text{OPP}}{1} & -\overset{\text{Ps}}{-} & \text{Sin} & X & ) & X^2 \\ \end{array} \\ \end{array} \\ = & \begin{array}{c} \text{Simplify} \end{array} $ |
| Note: $Sin^2(x) + Cos^2(x) = 1$                                                                                                    |                                                                                                    |
| 展开                                                                                                    |                                                                                                    |
| Input<br>$\frac{x^2+5}{x-2}$ $\frac{5}{x-2} + \frac{x^2}{x-2}$ Expanded Form<br>$2 + x + \frac{9}{x-2}$                             | Shift $\div$ X X <sup>2</sup> $+$ 5<br>X $-$ 2<br>= Expand                                                                                                    |
| 因子分解                                                                                                    |                                                                                                    |
| Alig         RAD           Input         CLR           7!         5040           Factored         2 <sup>4</sup> 3 <sup>2</sup> 5×7 | 7 X! = Factor                                                                                                    |
| $7! = 1 \times 2 \times 3 \times 4 \times 5 \times 6 \times 7, 6$                                                                   | $= 3 \times 2, 4 = 2 \times 2$                                                                                                    |
| 近似                                                                                                    |                                                                                                    |
| $\frac{\text{ALG}}{\text{Input}} \xrightarrow{\text{RAD}} \text{CLR}$ $\frac{1}{\sqrt{2}}$ Evaluated $0.7071067811865$              | Sin $\pi$ Shiftt $\div$ <sup>8</sup> <sup>1</sup> 4<br>= Eval $\approx$                                                                                                    |

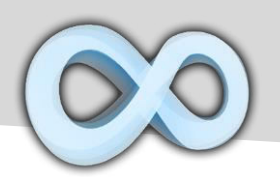

代数环境菜单

#### Tap To Open Context Menu $-x^2 + 10 x + 25$ R = 10 x + 25Plug Eval Simpl >

| 按键                | 功能                                 |
|-------------------|------------------------------------|
| <b>□_</b><br>###  | 插入选中的方程到输入框                        |
|                   | 复制方程为纯文本                           |
| Eval≈             | 估算近似值                              |
| Plug (In)         | 代入变量到选中的方程                         |
| Simpl<br>Simplify | 化简选中的方程                            |
| Exp<br>Expand     | 展开选中的多项式                           |
| Fact<br>Factor    | 对 <b>选中的数字/多项式</b><br>分解因子         |
| F1, F2, F3        | 保存 <b>选中的方程/数字</b><br>到 Fx 函数      |
| X, Y, Z, M        | 保存 <b>选中的数字</b><br>到 X, Y, Z, M 变量 |

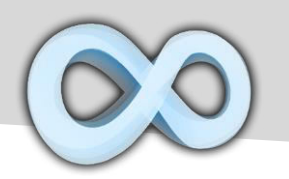

## 积分,导数,极限

| 不定积分                                                                                                   |                                                                                                    |
|----------------------------------------------------------------------------------------------------|----------------------------------------------------------------------------------------------------|
| $\int_{0}^{\text{ALG}} \frac{x^{\text{ALG}}}{3x^2 + \cos(x) dx}$ $\frac{x^3 + \sin(x)}{x^3 + \sin(x)}$ | $\int dx = \frac{1}{3} X X^2 + \frac{1}{4} \cos X =$                                                                                   |
| 保持左&右自变量为空计算                                                                                           | 拿不定积分                                                                                                    |
| 导数                                                                                                    |                                                                                                    |
| $\frac{\delta(\sin(\chi)+5\chi,)}{5+\cos(\chi)}$                                                       | $\delta/dx$ Sin X ) + $^{Cs}$ $^{F2}$ 5 X =                                                                                            |
| 保持第二个自变量为空计算                                                                                           | 了一个方程的导数                                                                                                    |
| 极限计算                                                                                                   |                                                                                                    |
| $\lim_{X \to +\infty} \left( \frac{2 \times^2 + 5}{3 \times^2 + 25} \right)$ $\frac{2}{3}$             | Lit <sup>m</sup> Shift $\div$ 8<br>FX 2 X X <sup>2</sup> $+$ Ca F <sup>2</sup> 5<br>To 3 X X <sup>2</sup> $+$ Ca FX 2 F <sup>2</sup> 5 |
| 极限按键 (iPhor<br>Lim Lim                                                                                 | le) 极限按键 (iPad)<br>Lim <sup>-∞</sup><br>Lim Log Lim-∞<br>Log Lim-∞                                                                     |

注意:只支持部分常用类型极限问题

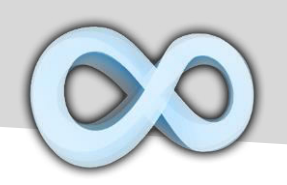

# TLor( F, Variable, Degree, Value)

| 声明       | 描述   |
|----------|------|
| F        | 函数   |
| Variable | 自变量  |
| Degree   | 最高阶数 |
| Value    | A 点  |

TLor 返回关于[Variable]的[F]在点[Value]处 按照最高[Degree]次幂的泰勒级数展开。

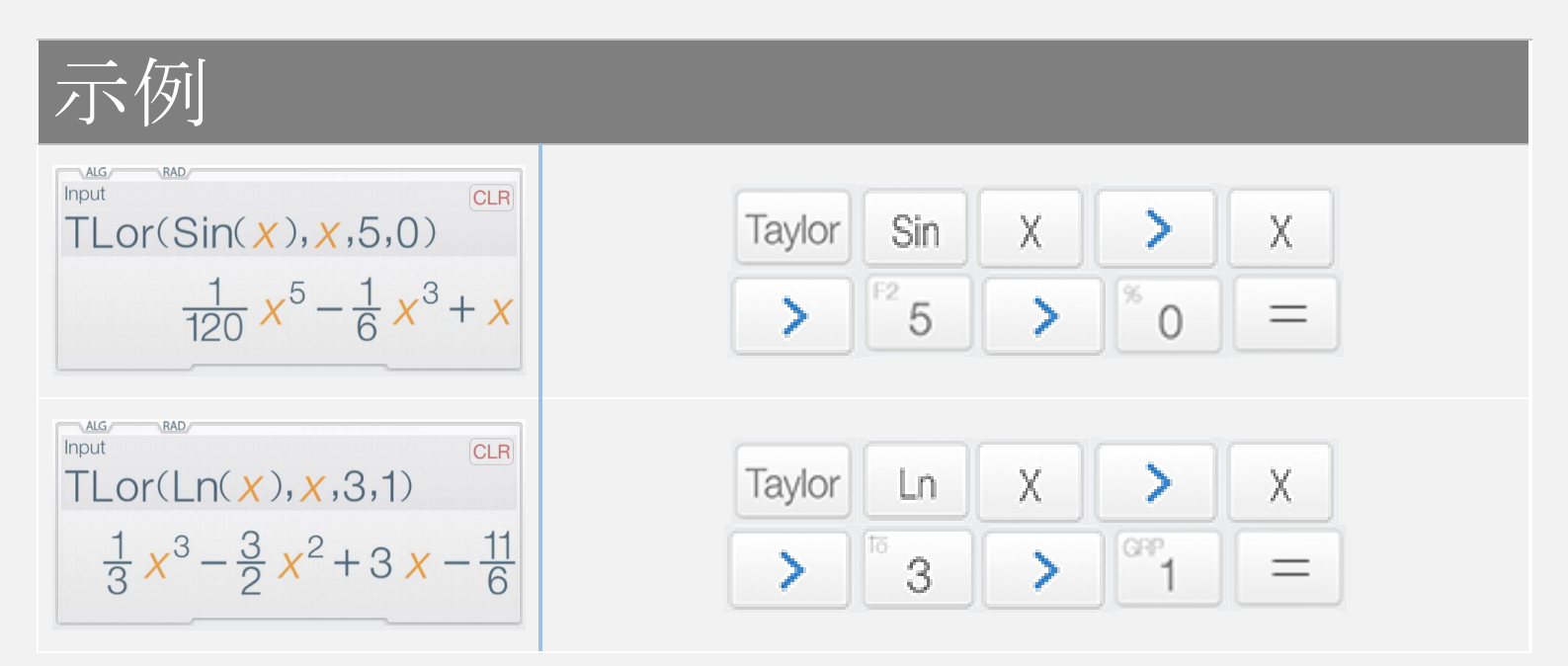